## **General Description**

The MAX15041 evaluation kit (EV kit) is a fully assembled and tested circuit board that evaluates the MAX15041 synchronous buck converter IC with integrated high-side and low-side switches. The EV kit output is configured to 3.3V and delivers up to 3A output current. The EV kit circuit operates at the MAX15041 internally set 350kHz switching frequency and features PCB pads to monitor the IC power-good output signal (PGOOD) and to enable the circuit.

The MAX15041 EV kit requires a 4.5V to 28V power supply that provides up to 3A for normal operation.

### Features

- ♦ 4.5V to 28V Input-Voltage Range
- + 3.3V at 3A Output
- Fixed 350kHz Switching Frequency
- Evaluates Internal 170mΩ RDS-ON High-Side and 105mΩ RDS-ON Low-Side Power Switches
- High Efficiency Up to 93%
- Enable Input (EN)
- Power-Good Output (PGOOD)
- Overcurrent and Thermal-Shutdown Protection
- Fully Assembled and Tested

### **Ordering Information**

| PART                                      | TYPE   |  |  |  |
|-------------------------------------------|--------|--|--|--|
| MAX15041EVKIT+                            | EV Kit |  |  |  |
| +Denotes lead(Ph)-free and RoHS compliant |        |  |  |  |

| +Denotes lead(Pb)-free and RoHS complian | it. |
|------------------------------------------|-----|
|------------------------------------------|-----|

## **Component List**

DESIGNATION QTY DESCRIPTION 47µF ±20%, 35V electrolytic ceram-C1 1 ic capacitor (6.3mm x 5.8mm) Panasonic EEEFK1V470P 1µF ±10%. 16V X5R ceramic C2 1 capacitor (0603) Murata GRM188R61C105K 0.1µF ±10%, 50V X7R ceramic C3 1 capacitor (0603) Murata GRM188R71H104K 0.01µF ±10%, 50V X7R ceramic C4, C7 2 capacitors (0603) Murata GRM188R71H103K 22µF ±10%, 6.3V X5R ceramic C5capacitor (1206) 1 Murata GRM31CR60J226K Not installed, ceramic capacitor C6 0 (1206)100pF ±5%, 50V C0G ceramic C8 1 capacitor (0603) Murata GRM1885CIH101J 12000pF ±10%, 16V X7R ceramic capacitor (0603) C9 1 Murata GRM188R71C123K

| DESIGNATION | QTY | DESCRIPTION                                                                              |  |
|-------------|-----|------------------------------------------------------------------------------------------|--|
| C10         | 0   | Not installed, ceramic capacitor (0603)                                                  |  |
| D1          | 1   | 150mA, 75V diode (SOD323)<br>Diodes, Inc. 1N4148WS-7-F<br>(Top Mark: T4 or T6)           |  |
| JU1         | 1   | 3-pin header                                                                             |  |
| L1          | 1   | 4.7μH, 6.4A inductor<br>Sumida CDRH105RNP-4R7N                                           |  |
| R1, R2, R6  | 3   | $10k\Omega \pm 1\%$ resistors (0603)                                                     |  |
| R3          | 1   | 1.8k $\Omega$ ±1% resistor (0603)                                                        |  |
| R5          | 1   | 45.3k $\Omega$ ±1% resistor (0603)                                                       |  |
| R7          | 0   | Not installed, resistor (0603)                                                           |  |
| R8          | 1   | 47Ω ±5% resistor (0603)                                                                  |  |
| U1          | 1   | Internal switch buck converter<br>(16 TQFN-EP*)<br>Maxim MAX15041ETE+<br>(Top Mark: AGV) |  |
|             | 1   | Shunt (JU1)                                                                              |  |
|             | 1   | PCB: MAX15041 EVALUATION KIT+                                                            |  |

EP = Exposed pad.

valuates: MAX1504

## 

Maxim Integrated Products 1

For pricing, delivery, and ordering information, please contact Maxim Direct at 1-888-629-4642, or visit Maxim's website at www.maxim-ic.com.

## **Component Suppliers**

| SUPPLIER                               | PHONE        | WEBSITE                     |
|----------------------------------------|--------------|-----------------------------|
| Diodes, Inc.                           | 805-446-4800 | www.diodes.com              |
| Murata North America Electronics, Inc. | 770-436-1300 | www.murata-northamerica.com |
| Panasonic Corp.                        | 800-344-2112 | www.panasonic.com           |
| Sumida Corp.                           | 847-545-6700 | www.sumida.com              |

Note: Indicate that you are using the MAX15041 when contacting these component suppliers.

### **Quick Start**

#### **Required Equipment** 28V adjustable, 3A power supply

- Electronic load capable of sinking up to 3A (e.g., HP 6060B)
- Two digital voltmeters (DVMs)

#### Procedure

The MAX15041 EV kit is fully assembled and tested. Follow the steps below to verify board operation. **Caution: Do not turn on the power supply until all connections are completed.** 

- 1) Verify that a shunt is installed across pins 1-2 of jumper JU1. (EV kit enabled)
- 2) Connect the power-supply positive and ground terminals to the VIN and PGND PCB pads, respectively.
- Connect the positive and negative terminal of the electronic load to the VOUT and PGND PCB pads, respectively.
- 4) Connect a DVM across the VOUT and PGND PCB pads.
- 5) Connect a DVM across the PGOOD and SGND PCB pads.
- 6) Turn on the power supply.
- 7) Set the power-supply voltage to 12V.
- 8) Enable the 3A electronic load.
- 9) Verify that the voltmeter connected to VOUT measures 3.3V.
- 10) Verify that the voltmeter connected to PGOOD measures approximately 5V.

## \_Detailed Description of Hardware

The MAX15041 EV kit circuit uses a MAX15041 stepdown converter IC to implement a step-down DC-DC converter circuit. The MAX15041 IC is available in a 16-pin TQFN surface-mount package and features a fixed 350kHz switching frequency and internal low RDS-ON MOSFETs to achieve high efficiency and lower overall system cost. The MAX15041 EV kit operates over a wide input-voltage range of 4.5V to 28V.

The MAX15041 EV kit is configured to 3.3V using resistors R5 and R6 and delivers up to 3A of output current. The EV kit circuit soft-start startup time is set to 1.2ms using capacitor C7. The EV kit also provides a PGOOD PCB pad to monitor the IC power-good output signal and an EN PCB pad to enable/disable the EV kit VOUT output.

#### **Input Power Source**

The MAX15041 EV kit VOUT output is optimized to provide up to 3A when operating with an input-voltage source of 4.5V to 28V applied at the VIN and PGND pads. Refer to the TOC 19, 20, and 21 curves in the *Typical Operating Characterisitc* section in the MAX15041 IC data sheet for current deration for different EV kit VIN inputs and VOUT outputs .

#### **Configuring the Output Voltage (VOUT)**

The MAX15041 EV kit step-down converter output voltage is configured to 3.3V by resistors R5 and R6. The EV kit's output voltage (VOUT) can be reconfigured in the 0.606V to 0.9 x VIN range by replacing resistors R5 and R6. Use the following equation to reconfigure the output voltage to the desired value:

$$R5 = R6 \times \left(\frac{VOUT}{0.606} - 1\right)$$

where V\_OUT is the desired output voltage, R6 is 10k $\Omega$  (typ), and R5 is in kilohms.

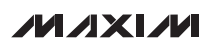

Reconfiguring the MAX15041 EV kit for a new output voltage may require replacing inductor L1, capacitors C1 and/or C5, and compensation components C8, C9, and R3. The minimum output voltage is also impacted by minimum controllable on time of the MAX15041 IC. To select a new value for inductor L1, and capacitors C1 and C5, refer to the *Inductor Selection, Input Capacitor Selection*, and *Output-Capacitor Selection* sections, respectively, in the MAX15041 IC data sheet.

#### **Enable Control (JU1)**

Jumper JU1 configures the MAX15041 EV kit output for turn-on/turn-off control. Install a shunt across pins 1-2 to enable VOUT or across pins 2-3 to disable VOUT. VOUT can also be enabled by applying an external signal greater than 1.95V (typ) at the EN and SGND PCB pads. See Table 1 for proper JU1 configuration.

| SHUNT<br>POSITION | EN PIN                         | EV KIT<br>FUNCTION                                   |  |  |
|-------------------|--------------------------------|------------------------------------------------------|--|--|
| 1-2               | Connected to VIN<br>through R1 | VOUT enabled                                         |  |  |
| 2-3               | Connected to<br>GND            | VOUT disabled                                        |  |  |
| Not installed     | Externally con-<br>trolled     | Voltage source<br>applied at EN and<br>SGND PCB pads |  |  |

 Table 1. Enable Control (JU1)

#### **Power-Good Output (PGOOD)**

The MAX15041 EV kit provides a PCB pad to monitor the status of the power-good output (PGOOD). PGOOD can be used as a system reset signal during power-up. PGOOD is high after VOUT rises above 92.5% of its programmed output voltage. PGOOD is pulled up to VDD (5V, typ) using resistor R2. PGOOD is pulled low when VOUT drops below 90% of its nominal set voltage.

#### Soft-Start Timing Input (SS)

The MAX15041 EV kit circuit soft-start time is set to 1.2ms using capacitor C7. To reconfigure the EV kit for other soft-start times, refer to the *Setting the Soft-Start Time* section in the MAX15041 IC data sheet.

#### **Compensation Network**

The MAX15041 IC provides the flexibility of externally compensating its internal error amplifier to achieve stability for various applications. The MAX15041 EV kit circuit is compensated by appropriately choosing values for resistors R3 and capacitors C8 and C9. To reconfigure the compensation network for specific requirements, refer to the *Compensation Design Guidelines* section in the MAX15041 IC data sheet.

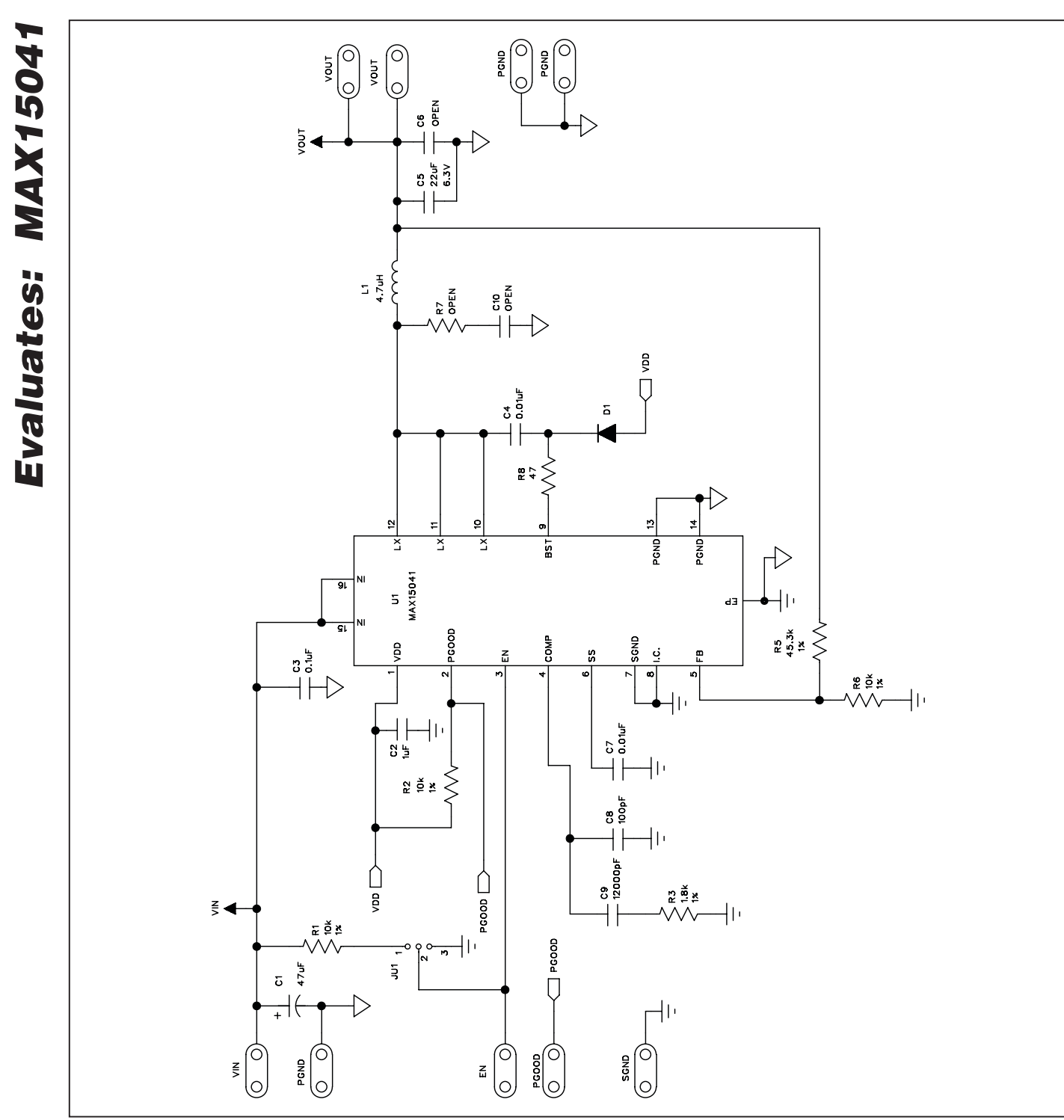

**MAX15041 Evaluation Kit** 

Figure 1. MAX15041 EV Kit Schematic

![](_page_4_Picture_1.jpeg)

Figure 2. MAX15041 EV Kit Component Placement Guide— Component Side

![](_page_4_Picture_3.jpeg)

Figure 3. MAX15041 EV Kit PCB Layout—Component Side

![](_page_4_Figure_5.jpeg)

Figure 4. MAX15041 EV Kit PCB Layout—PGND Layer 2

![](_page_5_Figure_1.jpeg)

![](_page_5_Picture_2.jpeg)

Figure 5. MAX15041 EV Kit PCB Layout—SGND Layer 3

![](_page_5_Figure_4.jpeg)

Figure 6. MAX15041 EV Kit PCB Layout—Solder Side

Maxim cannot assume responsibility for use of any circuitry other than circuitry entirely embodied in a Maxim product. No circuit patent licenses are implied. Maxim reserves the right to change the circuitry and specifications without notice at any time.

Maxim Integrated Products, 120 San Gabriel Drive, Sunnyvale, CA 94086 408-737-7600

6

Maxim is a registered trademark of Maxim Integrated Products, Inc.

## **X-ON Electronics**

Largest Supplier of Electrical and Electronic Components

Click to view similar products for Power Management IC Development Tools category:

Click to view products by Maxim manufacturer:

Other Similar products are found below :

EVB-EP5348UI MIC23451-AAAYFL EV MIC5281YMME EV 124352-HMC860LP3E DA9063-EVAL ADP122-3.3-EVALZ ADP130-0.8-EVALZ ADP130-1.8-EVALZ ADP1740-1.5-EVALZ ADP1870-0.3-EVALZ ADP1874-0.3-EVALZ ADP199CB-EVALZ ADP2102-1.25-EVALZ ADP2102-1.875EVALZ ADP2102-1.8-EVALZ ADP2102-2-EVALZ ADP2102-3-EVALZ ADP2102-4-EVALZ AS3606-DB BQ25010EVM BQ3055EVM ISLUSBI2CKIT1Z LP38512TS-1.8EV EVAL-ADM1186-1MBZ EVAL-ADM1186-2MBZ ADP122UJZ-REDYKIT ADP166Z-REDYKIT ADP170-1.8-EVALZ ADP171-EVALZ ADP1853-EVALZ ADP1873-0.3-EVALZ ADP198CP-EVALZ ADP2102-1.0-EVALZ ADP2102-1-EVALZ ADP2107-1.8-EVALZ ADP5020CP-EVALZ CC-ACC-DBMX-51 ATPL230A-EK MIC23250-S4YMT EV MIC26603YJL EV MIC33050-SYHL EV TPS60100EVM-131 TPS65010EVM-230 TPS71933-28EVM-213 TPS72728YFFEVM-407 TPS79318YEQEVM UCC28810EVM-002 XILINXPWR-083 LMR22007YMINI-EVM LP38501ATJ-EV